## Information zum Buchen von Ressourcen (Räume, Laptops, Beamer, etc.)

In der Carl-Bosch-Schule stehen Ressourcen zur Verfügung, die zeitweise für Unterrichtszwecke eingesetzt werden können. Dies sind spezielle Räume (z.B. R001, R311), Laptops, Beamer, Kameras, etc. Die Ressourcen werden von Abteilungen, Betreuern verwaltet und können über Groupwise organisiert gebucht werden. Gehen Sie dazu wie folgt vor:

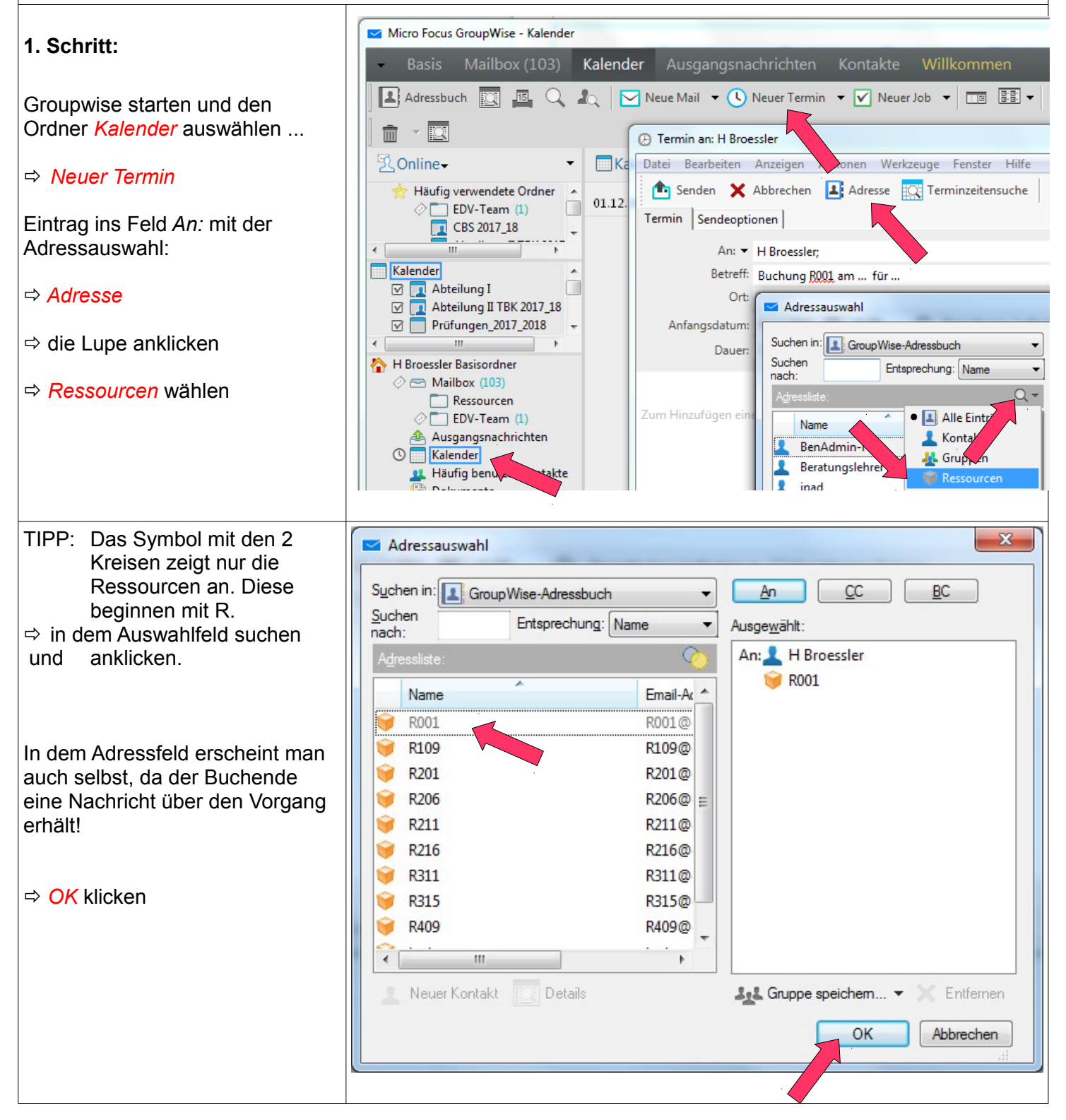

|                                                                                                    | A Termin an: H Brossler 8001                                             |  |
|----------------------------------------------------------------------------------------------------|--------------------------------------------------------------------------|--|
| 2. Schritt:                                                                                                    | Datei Bearbeiten Anzeigen Aktionen Werkzeuge Fenster                     |  |
|                                                                                                    | Senden X Abbrechen Adresse C Terminzeitensu                              |  |
| In der nächsten Maske wird das                                                                                                    | Termin Sendeoptionen                                                     |  |
| Datum und die Dauer der<br>Nutzung der Ressource einge-                                                                                                    | An: - H Bransler; R001; Abbrechen                                        |  |
| tragen                                                                                                    | Betreff: Buchu 2001 am für                                               |  |
|                                                                                                    | Ort:                                                                     |  |
| Am komfortabelsten geht dies                                                                                                    | Anfangsdatum: 07.12.2017 III:00 O Periodischet III:00 Dauer: 1 Stunde(n) |  |
| über die grafische Auswahl, die                                                                                                    | Dauer: 1 Stunde G Belegt 	 _ 12:00 _ E 45 Minute(n)                      |  |
| man beim Klicken des Kalender-<br>bzw. Uhrzeitsymbols erhält.                                                                                                    | Zum Hinzufügen einer Signatur klicken                                    |  |
|                                                                                                    |                                                                          |  |
|                                                                                                    |                                                                          |  |
| Da der Ressourcen-Betreuer eine E-Mail über die gewünschte Buchung erhält ist eine <b>aussagekräftige</b><br><b>Formulierung</b> erforderlich (evtl. Angabe der Klasse für die die Ressource benötigt wird). |                                                                          |  |
| Eine Nachricht an den Ressour-cenverwalter kann ergänzt wer-den.                                                                                                    |                                                                          |  |

Abschicken der Buchung durch:

⇔ Senden klicken

| 3. Schritt:                                                                                          |                                                                                                    |
|----------------------------------------------------------------------------------------------------|----------------------------------------------------------------------------------------------------|
| Der Ressourcen-Betreuer und die<br>buchende Person selbst erhält<br>eine Nachricht über die Buchung. | Micro Focus GroupWise - Mailbox           Basis         Mailbox (104)         Kalender         Ausgangsnachrichten         Kontakte         * 👘 🎟 🖬                                                                                                    |
|                                                                                                    | Adressbuch       Image: Q       Image: Q       <                                                                                                    |
| Voraussetzung ist, dass die<br>Ressource zum gewünschten<br>Termin zur Verfügung steht.              | Mailbox (104)<br>Mailbox (104)<br>Mailbo |
|                                                                                                    | <ul> <li>Mail von: R001</li> <li>Datei Bearbeiten Anzeigen Aktionen Werkzeuge Fenster Hilfe</li> <li>Schließen Antwort Antwort Werkzeuge Fenster Hilfe</li> <li>Schließen Antwort Antwort Weiterleiten Veiterleiten</li> <li>Mail Eigenschaften Diskursabfolge</li> <li>R001</li> <li>Antw: Buchung R001 am für (Raum 001 gebucht!) </li> <li>An: H Broessler</li> <li>Sie haben den Raum 001 zum gewünschten Termin gebucht.</li> </ul>                                                                                                    |

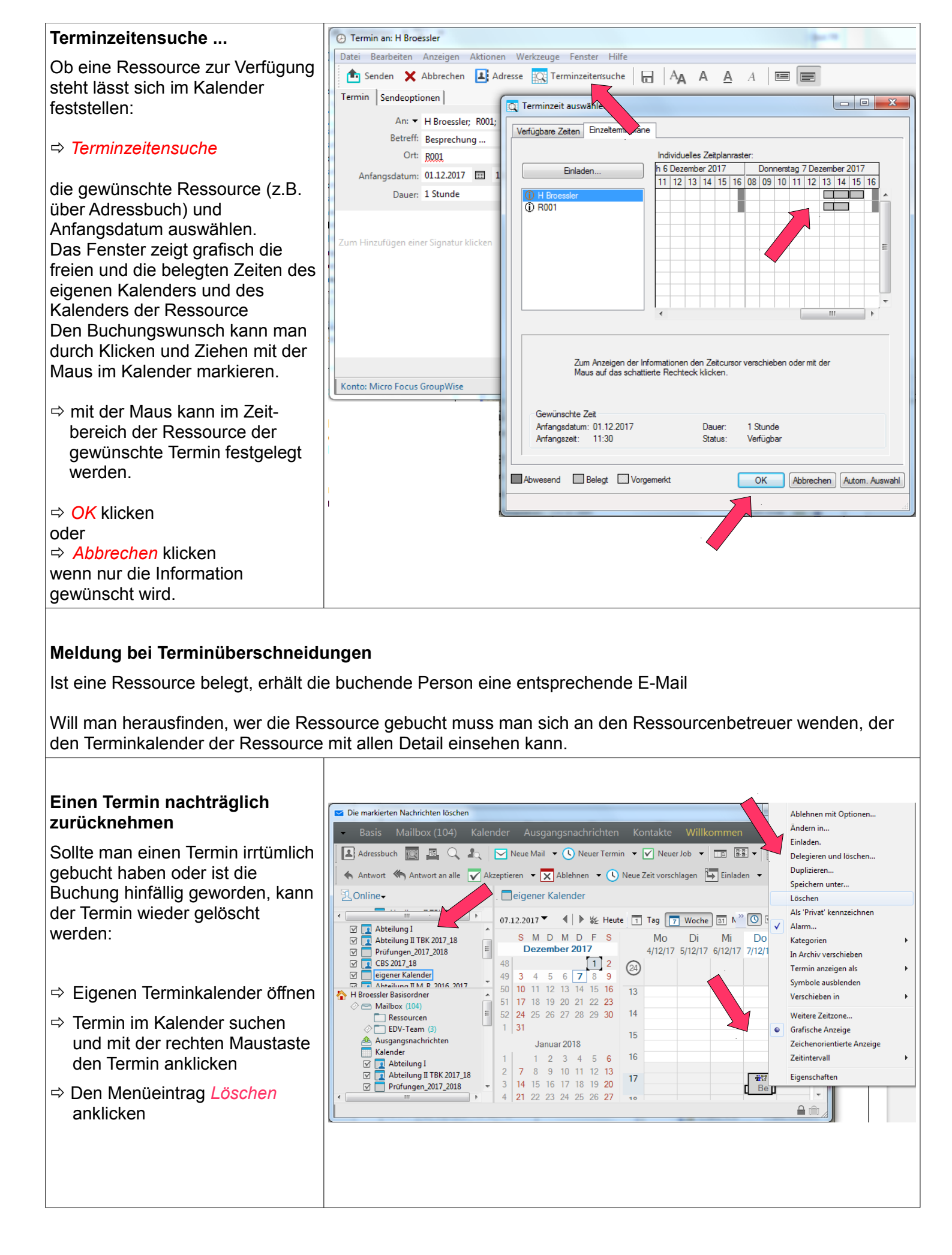

| ⇔ die gewünschte Löschung mit<br><i>OK</i> bestätigen | Nachricht löschen         Nachrichtenkategorie:         Termin         Betreff:       Besprechung Br mit         Die zu löschende Terminnachricht wurde von Ihnen erstellt.         Diese Nachricht aus allen Empfänger-Mailboxen löschen.         Zurückziehungskommentar         OK |
|-------------------------------------------------------|----------------------------------------------------------------------------------------------------|
|-------------------------------------------------------|----------------------------------------------------------------------------------------------------|